# りょうしゃじょうほう せっていほうほう 利用者情報の設定方法

### きんきゅうれんらくさき いりょうじょうほう にゅうりょく 緊急連絡先・医療情報などを入力できます。

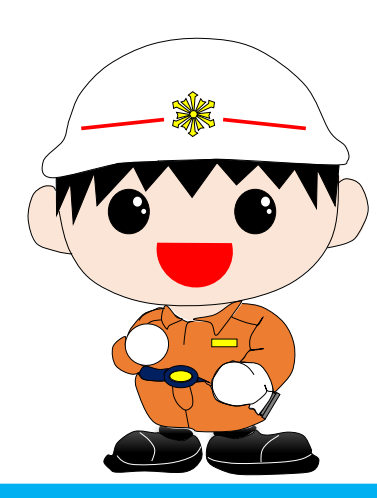

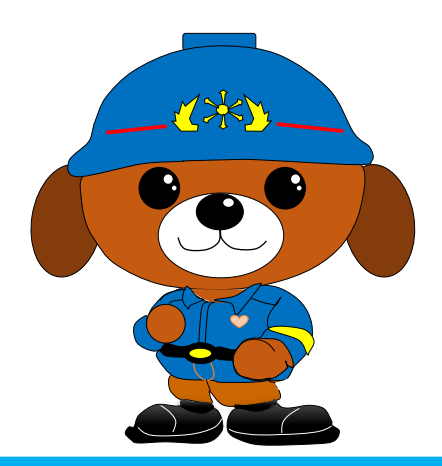

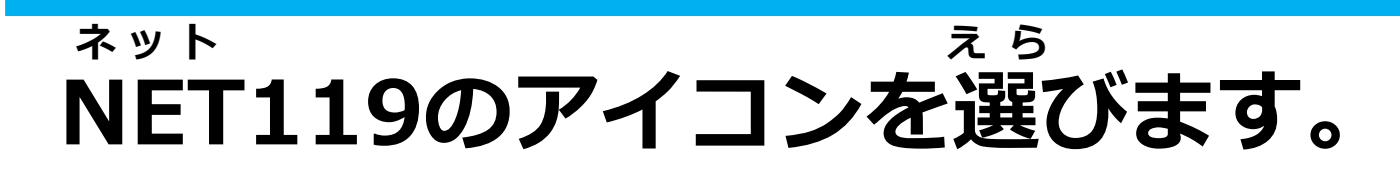

#### っうほうがめん ひょうじ 通報画面が表示されます。

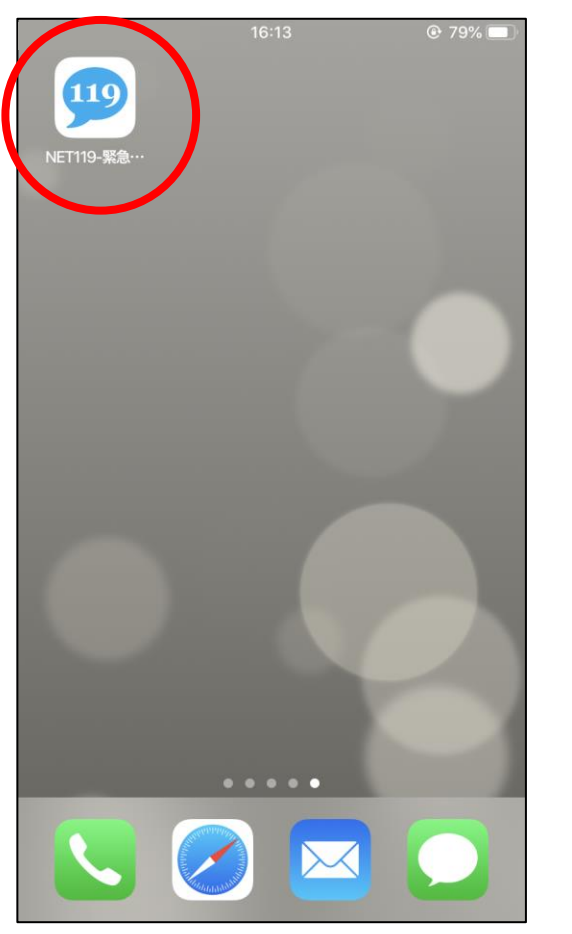

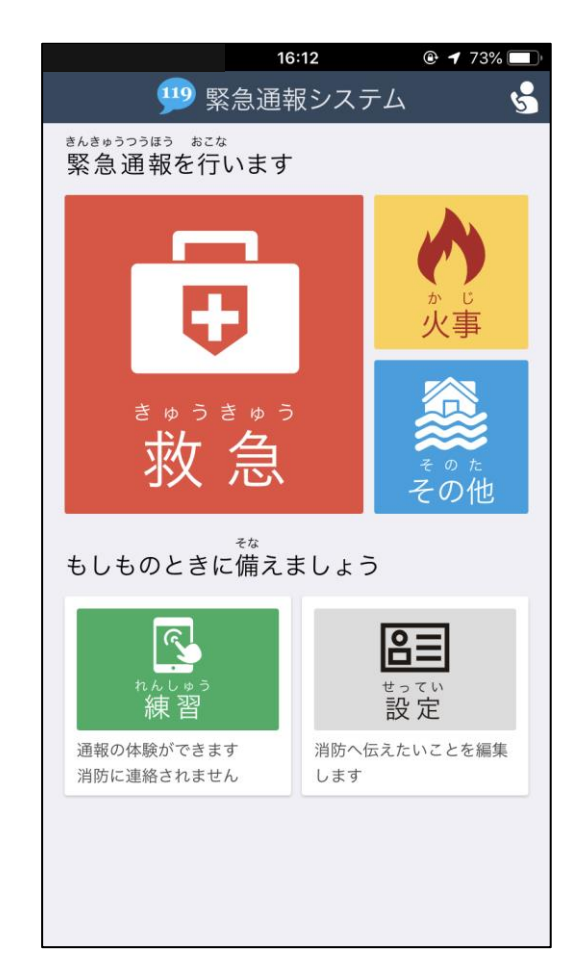

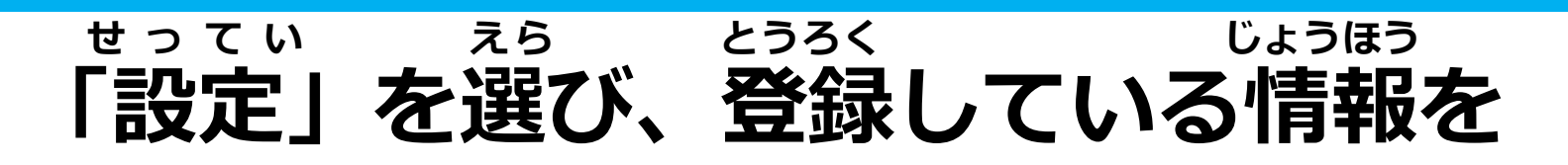

#### にゅりょく にんしょう えら **入力して「認証」を選びます。**

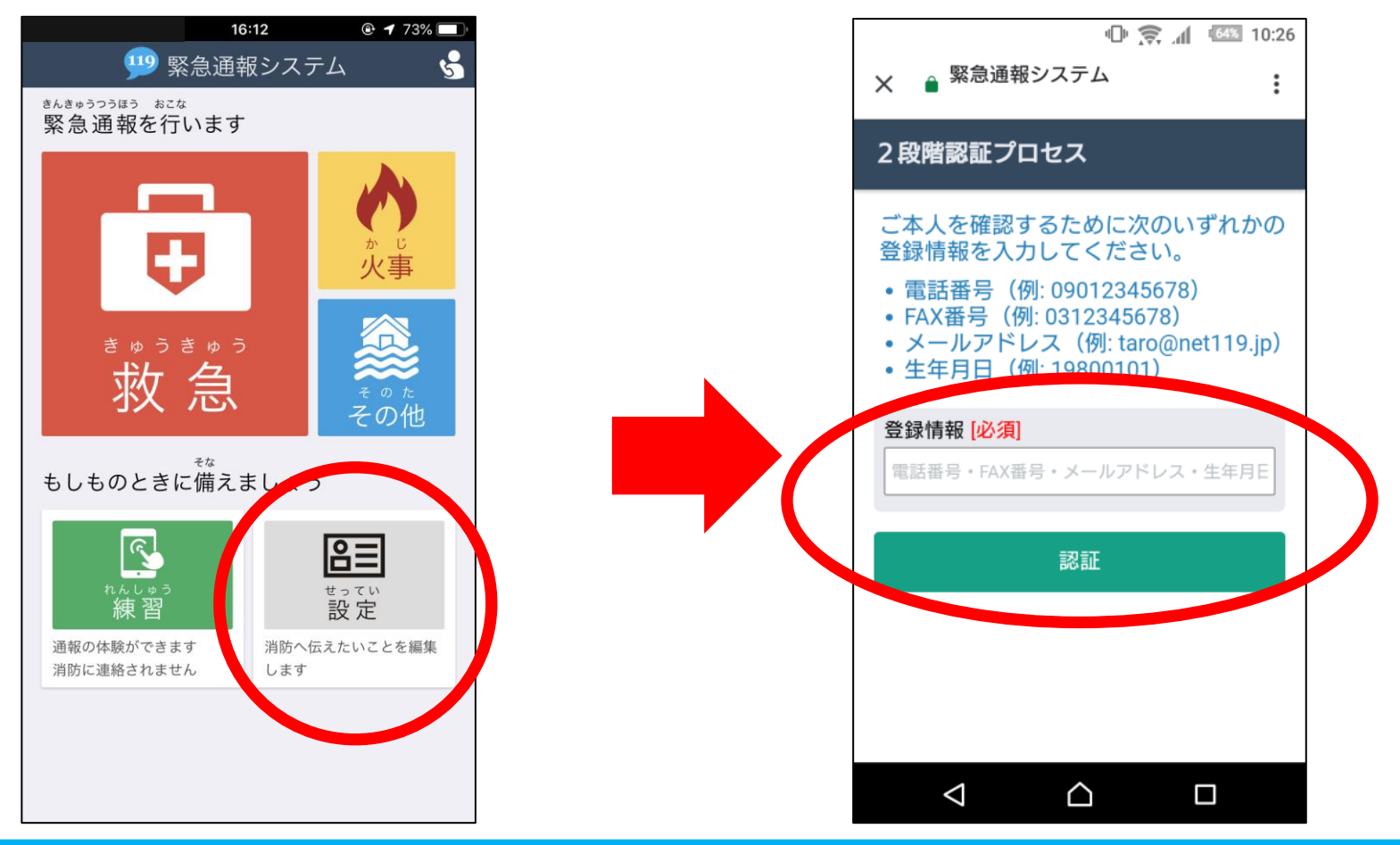

#### っぃゕ こうもく えら じょうほう にゅうりょく 追加したい項目を選び、情報を入力します。

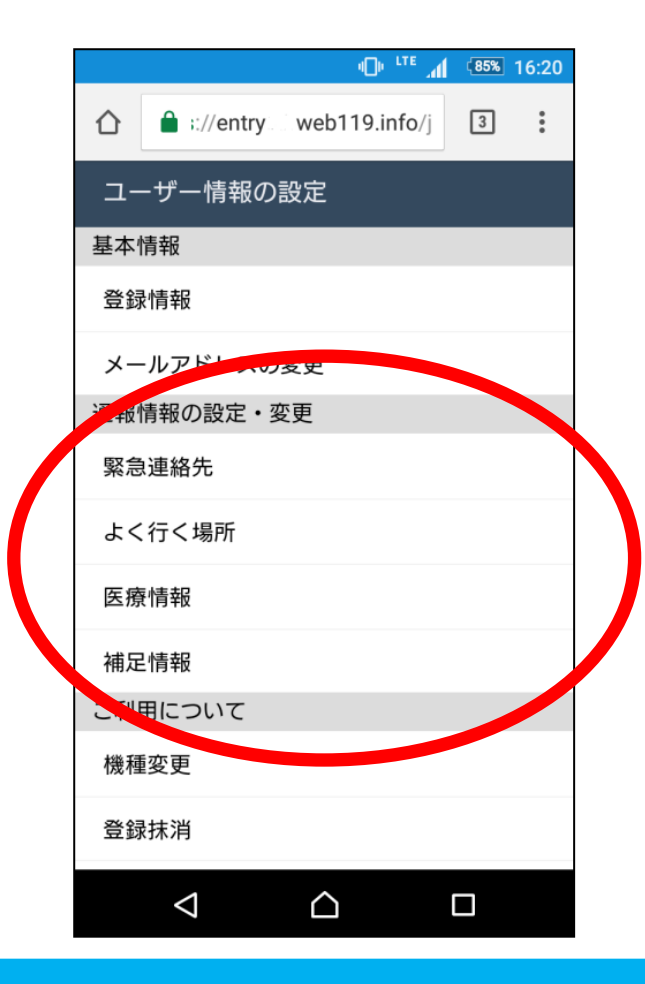

#### <sup>きんきゅうれんらくさき</sup>ついか 緊急連絡先の追加

## じょうほう にゅうりょく とうろく えら 「情報を入力して「登録する」を選びます。

|             |           |        | - ۱ <u>۵</u> , ۱ | h. <sup>at</sup> | (85%) | 16:20 |
|-------------|-----------|--------|------------------|------------------|-------|-------|
| $\triangle$ | 🔒 :://ent | iry we | eb119.int        | fo/j             | 3     | •••   |
| 〈緊急         | 急連絡先一     | 覧      |                  |                  |       |       |
| 登録<br>携 I   | しておく      | と、緊    | 急通報              | 時に竹              | 青報を   | ē連    |
| *           | ⊲件まで登録    | 录できます  | す。               |                  |       |       |
|             | 新し        | い連絡    | 先を登録             | する               |       |       |
|             |           |        |                  |                  |       |       |
|             |           |        |                  |                  |       |       |
|             |           |        |                  |                  |       |       |
|             |           |        |                  |                  |       |       |
|             |           |        |                  |                  |       |       |
|             |           |        |                  |                  |       |       |
|             |           |        |                  |                  |       |       |
|             | 1         |        | ~                |                  |       |       |

|     |                    | <b>ر ۲۴ ا</b> ل  | 85% 1 | 6:20 |
|-----|--------------------|------------------|-------|------|
| 仚   | :://entry          | web119.info/j    | 3     | •••  |
| 〈緊約 | 急連絡先情報             | 登録               |       |      |
| *連約 | 各先は必ず1つ入;          | カしてください。         |       |      |
| 名和  | 称 [必須]             |                  |       |      |
| 3   | 消防消子               |                  |       |      |
| 本。  | 人との関係 [必:          | 須]               |       |      |
| +   | <del>]</del>       |                  |       |      |
| 電調  | 話番号                |                  |       |      |
| 0   | 000-000-000        | )                |       |      |
| FAX | X番号                |                  |       |      |
| 0   | 000-000-0000       | )                |       |      |
| ×-  | ールアドレス             |                  |       |      |
| )   | xxxx@xxx.xx        | C                |       |      |
| 住所  | 沂                  |                  |       |      |
|     |                    |                  |       |      |
|     | $\bigtriangledown$ | $\bigtriangleup$ |       |      |

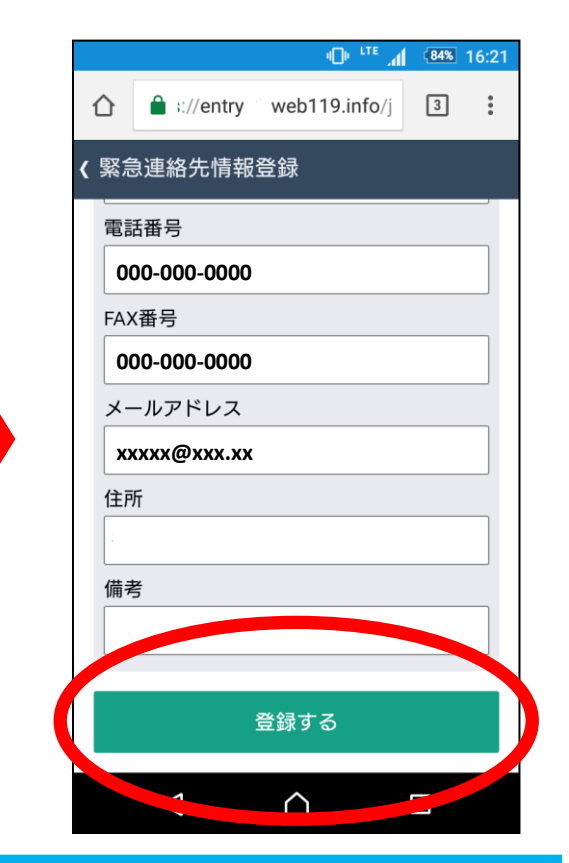

い ばしょ ついか よく行く場所の追加

| ID: LTE                                                                                                  | 1 |
|----------------------------------------------------------------------------------------------------|---|
| therefore the therefore the therefore the therefore the therefore the the the the the the the the the th |   |
| <b>(</b> よく行く場所一覧                                                                                        |   |
| 登録しておくと、通報時に素早く現在地を伝えることが                                                                                |   |
| * いけまで登録できます。                                                                                            |   |
| 新しい場所を登録する                                                                                               |   |
|                                                                                                    |   |
|                                                                                                    |   |
|                                                                                                    |   |
|                                                                                                    |   |
|                                                                                                    |   |
|                                                                                                    |   |
|                                                                                                    |   |

|                    |         | Ф <sup>. ITE</sup> ,           | .1 (84%) | 16:21 |
|--------------------|---------|--------------------------------|----------|-------|
|                    | /entry  | web119.info/                   | 3        | :     |
| よく行く               | 湯所情     | 報                              |          |       |
| 名称 必須              | 1       |                                |          |       |
| 職場                 |         |                                |          |       |
| 備考                 |         |                                |          | _     |
| 2Fが職場て             | <u></u> |                                |          |       |
|                    |         | 次へ                             |          |       |
|                    |         |                                |          |       |
|                    |         |                                |          |       |
|                    |         |                                |          |       |
|                    |         |                                |          |       |
|                    |         |                                |          |       |
|                    |         |                                |          |       |
| $\bigtriangledown$ |         | $\mathbf{\hat{\mathbf{\Box}}}$ |          |       |

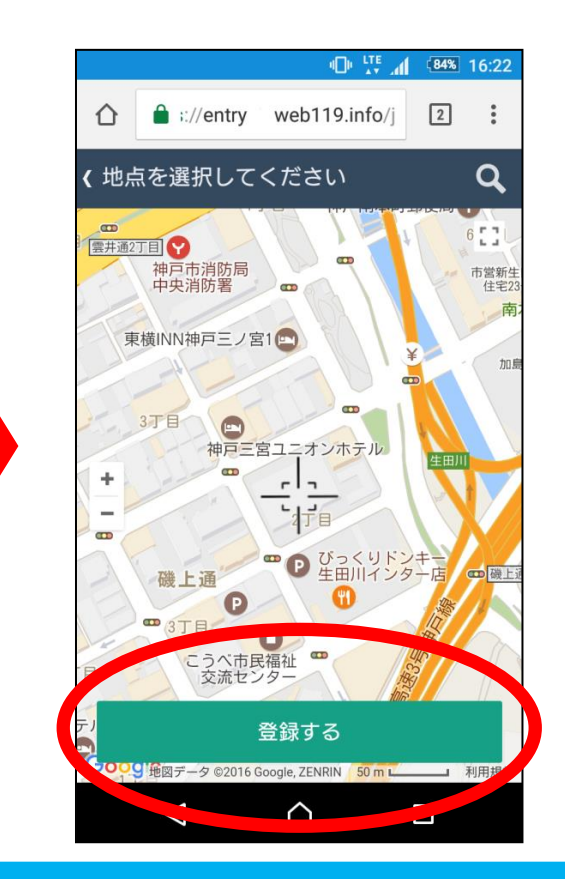

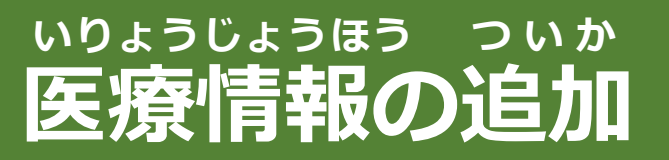

# じょうほう にゅうりょく とうろく えら 「情報を入力して「登録する」を選びます。

|   |              |                   |       |             |          | .1 84% | 16:23 |
|---|--------------|-------------------|-------|-------------|----------|--------|-------|
| 1 | $\hat{\Box}$ | <b>a</b> :://     | entry | web1        | 19.info/ | 2      | :     |
| < | 医瘤           | <b>寮情報</b> の      | )設定   |             |          |        |       |
|   | 通<br>力 <     | び<br>び<br>お<br>さい | 防に伤   | 云えたい        | い医療      | 情報をこ   | ご入    |
|   | 血浴           | 夜型                |       |             |          |        |       |
|   | 1            | A型Rhイ             | 「明    |             |          |        | ~     |
|   | 持病           | 苪                 |       |             |          |        |       |
|   | 制            | 唐尿病               |       |             |          |        |       |
|   | 常月           | 用薬                |       |             |          |        |       |
|   | : 3          | <b>にピペン</b>       | /     |             |          |        |       |
|   | アレ           | ノルギー              |       |             |          |        |       |
|   | : t          | ピーナッ              | ッツ    |             |          |        |       |
|   | 医疗           | 嶚機関               |       |             |          |        |       |
|   |              | 〇万万               | 完(福   | 島県白         | 白河市)     | )      |       |
|   | 備表           |                   |       |             |          |        |       |
| l |              | $\triangleleft$   |       | $\triangle$ |          |        |       |
|   |              |                   |       |             |          |        |       |

|    |                 | 4 <b>0</b> # <sup>LTE</sup> , | <b>al <sup>84%</sup> 16:2</b> |
|----|-----------------|-------------------------------|-------------------------------|
|    | :://entry       | web119.info/                  | 2                             |
| 医癌 | 寮情報の設定          |                               |                               |
| 持病 | <b></b>         |                               |                               |
| 彬  | 唐尿病             |                               |                               |
| 常用 | 用薬              |                               |                               |
| Ŀ  | <b>にピペン</b>     |                               |                               |
| דו | レルギー            |                               |                               |
| ł  | ピーナッツ           |                               |                               |
| 医瓶 | <b>寮機関</b>      |                               |                               |
|    | DO病院(福          | 富島県白河市)                       | )                             |
| 備  | 5               |                               |                               |
| L  |                 |                               |                               |
|    |                 | <b>谷録すろ</b>                   |                               |
|    |                 |                               |                               |
|    | $\triangleleft$ | $\triangle$                   |                               |